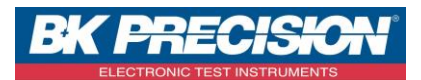

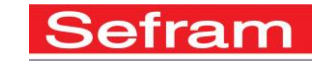

#### NA\_ENR\_DAS240\_TRANS\_FICH\_FTP

# TRANSFÉRER UN ENREGISTREMENT DU DAS240 VIA FTP

A travers cette note d'application, nous allons voir comment transférer une courbe depuis la mémoire interne de l'appareil. Nous utiliserons deux exemples : un premier dans lequel nous utiliserons le logiciel DASLaB et un deuxième dans lequel nous utiliserons l'explorateur Windows.

### <u>I : Prérequis</u>

Avoir paramétré et réalisé un enregistrement.

Pour le paramétrage d'un enregistrement, voir la note d'application NA\_ENR\_DAS240\_PARAM\_ENR\_SIMP. S'être connecté à l'appareil via le logiciel DASLaB.

#### II : Récupérer un enregistrement avec DASLaB

1- Accédez au menu « Gestion des fichiers » en appuyant sur le bouton correspondant :

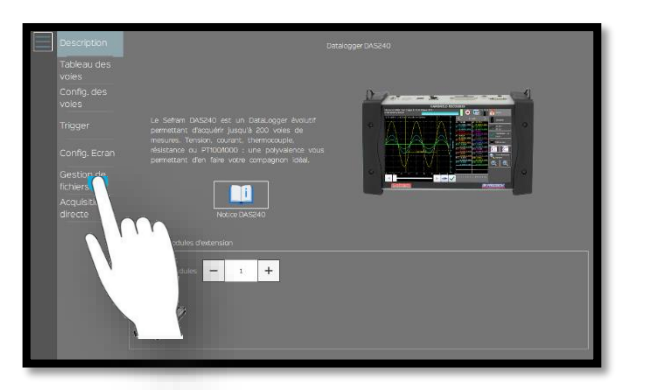

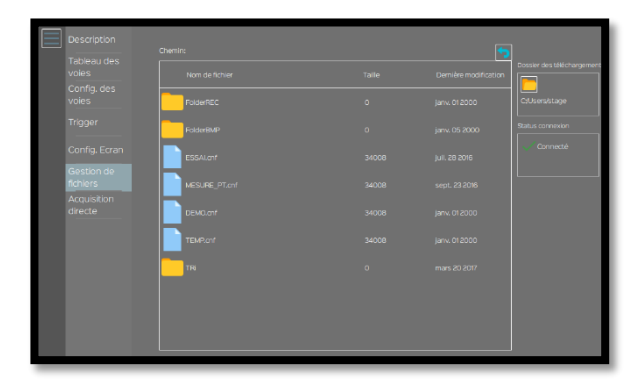

2- Sélectionnez le dossier dans lequel se situe la courbe, ici « FolderREC » :

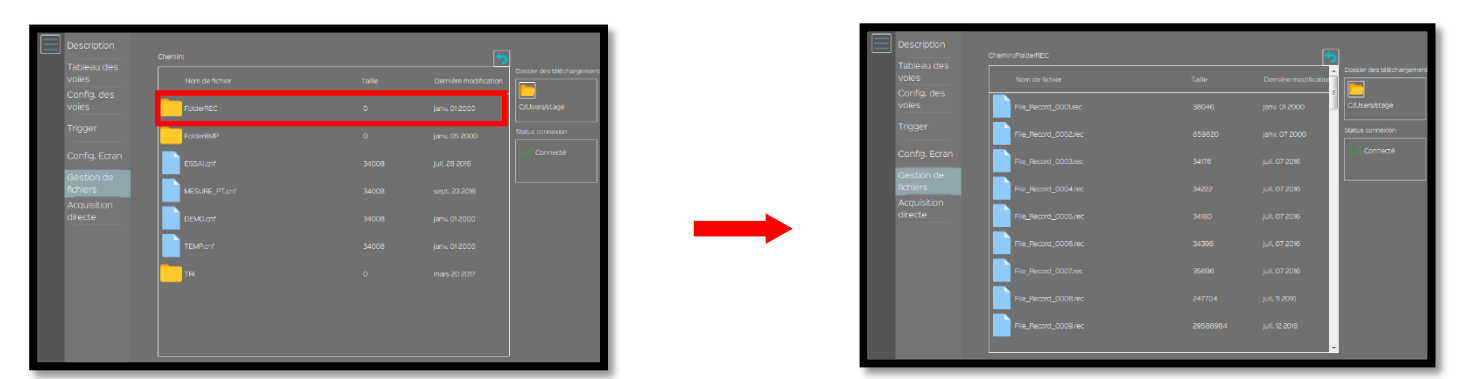

SEFRAM INSTRUMENTS SAS - 32, rue E. Martel – BP55 - F42009 – Saint-Etienne Cedex 2 France

Tel: +33 (0)4 77 59 01 01 Fax : +33 (0)4 77 57 23 23 SAS au capital de 1 650 000 euros – RCS Saint-Etienne 790 833 404/ APE: 2651B / SIRET : 790 833 404 00011 TVA Intracommunautaire: FR 19790833404

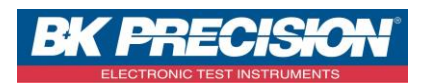

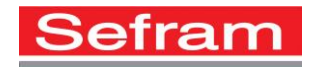

3- Choisir l'emplacement où le fichier sera téléchargé, ici nous choisirons le dossier « Sefram » :

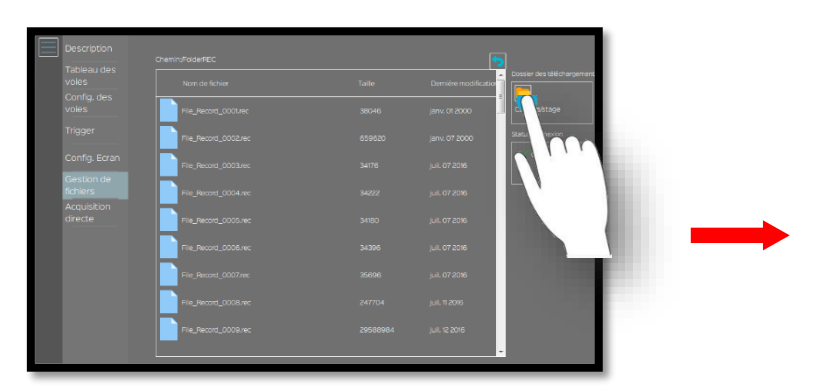

4- Choisir la courbe désirée et enregistrez-la :

| Description            | ChemingFolder/FEC    | l                   |                            |
|------------------------|----------------------|---------------------|----------------------------|
| Tableau des<br>voies   |                      | Demière modificatio | Dossier des téléchargement |
| Config. des<br>voies   | File_Record_0001/rec | janv. 012000        | C/Users/stage/Deskt        |
|                        | File_Record_0002.rec | janv. 07 2000       |                            |
| Config. Ecran          | File_Record_0003.rec | juil. 07 2016       | Connecté                   |
| Gestion de<br>fichiers | File_Record_0004.rec | juli. 07 2016       | L                          |
| Acquisition<br>directe | File_Record_0005.rec | juli. 07 2016       |                            |
|                        | File_Record_0006.rec | juli. 07 2015       |                            |
|                        | File_Record_0007/rec | juil. 07 2015       |                            |
|                        | File_Record_0008.rec | juil. 11 2016       |                            |
|                        | File_Record_0009.rec | juii. 12 2016       |                            |
|                        |                      | -                   |                            |

| 🕒 🔾 🗢 🥅 Bureau 🔸                                                                                                    |                                                                                           | 👻 🍫 🛛 Rechercher dans : Bureau                                                              |     |
|----------------------------------------------------------------------------------------------------|-------------------------------------------------------------------------------------------|---------------------------------------------------------------------------------------------|-----|
| Organiser   Nouveau dos                                                                                                    | sier                                                                                      |                                                                                             |     |
| Favoris     Favoris     Bureau     Bureau     Emplacements re     Téléchargements     Téléchargements     Teléchargements     Toucoments     Images     Musique     Visidos      Groupe résidentiel | Bibliothéques<br>Ocusier système<br>Seguine Setteme<br>Ocusier système<br>Dossier système | Groupe résidentiel<br>Dosser système<br>Ordinateur<br>Dosser système<br>Dossier de fichiers |     |
| 🐏 Ordinateur 👻                                                                                                    |                                                                                           |                                                                                             |     |
| Dossier :                                                                                                    | Sefram                                                                                    |                                                                                             |     |
|                                                                                                    |                                                                                           | Sélectionner un dossier Annu                                                                | ler |

|                        |                      |  | Dernière modification |                  |  |
|------------------------|----------------------|--|-----------------------|------------------|--|
| Config. des<br>voies   | File_Record_0001/rec |  | janv. 01 2000         | CiUsersistaget   |  |
|                        | File_Record_0002.rec |  | janv: 07 2000         | Status connexion |  |
| Config. Ecran          | File_Record_0003.rec |  | jul. 07 2016          | Connecté         |  |
| fichiers               | File_Record_0004.rec |  | juli. 07 2016         |                  |  |
| Acquisition<br>directe | File_Record_0005.rec |  | juli. 07 2015         |                  |  |
|                        | File_Record_0006.rec |  | juli. 07 2015         |                  |  |
|                        | File_Record_0007/rec |  | juli. 07 2016         |                  |  |
|                        | File_Record_0008.rec |  | juil. 11 2016         |                  |  |
|                        | File_Record_0009.rec |  | juli. 12 2016         |                  |  |

## III : Récupérer un enregistrement avec l'explorateur Windows

1- Accédez à la mémoire de l'appareil depuis l'explorateur Windows en indiquant « ftp:// » suivi de l'adresse IP de l'appareil :

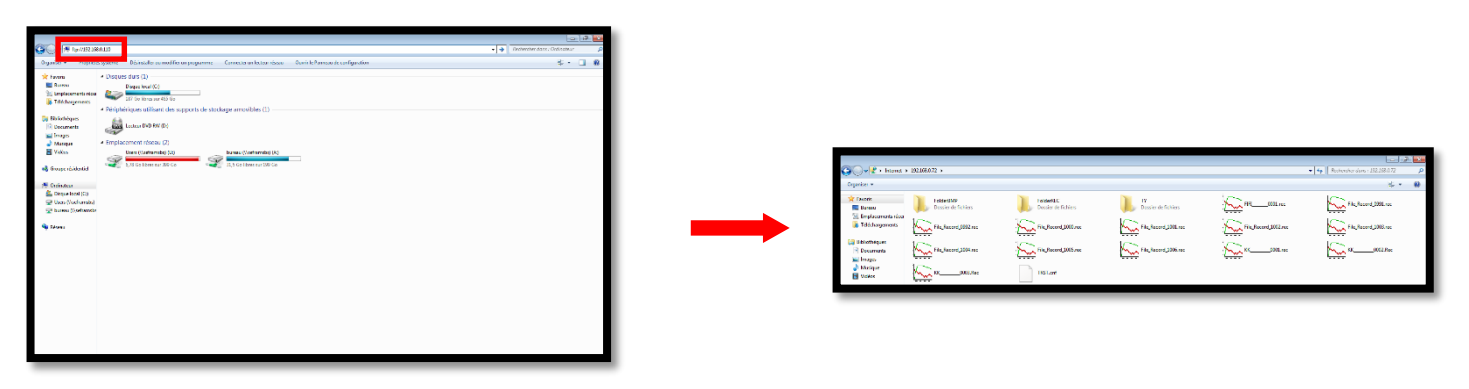

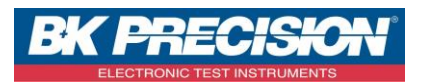

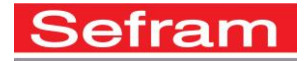

2- Choisir le bon dossier, ici nous voulons télécharger un enregistrement qui se situe dans le dossier « FolderREC » :

| QQ                                                                                                    | > 192166.0.72 >                                             |                                |                                                    | • • • • Redender dans - 132,38,677 |
|----------------------------------------------------------------------------------------------------|-------------------------------------------------------------|--------------------------------|----------------------------------------------------|------------------------------------|
| 🔆 Ducere<br>El Barnou<br>Sa Emplacamenta rúcu<br>El Teléchargements                                                                                                    | Teldentitit<br>Dossler de fichies<br>File, Record, 2012 rec | Testerilli<br>Desire de fabres | IV<br>Dissier de fichies<br>Fils, Nacerd 2008, nac | <br>Fig. Record 2000.nec           |
| California<br>Constants<br>Constants | Fitz, Recret, 2094 mc                                       | Fite facerd 2005 res           | Fit_Nered_2006.net                                 | <br>am                             |
| Under                                                                                                    | 000.0er                                                     | 18Lat                          |                                                    |                                    |

3- Choisir l'enregistrement qui vous intéresse et enregistrez-le :

|                                                                                                    |                                                   | 🚱 💭 * 🖡 * 340ret * 2022/80372 * Felder849                                                                                                    | - 4 Refeater dans : Falde SHP                                                                                                    |
|----------------------------------------------------------------------------------------------------|---------------------------------------------------|----------------------------------------------------------------------------------------------------|----------------------------------------------------------------------------------------------------|
| Con Tablette - Mandele<br>Angeler at<br>The second second | کی ایک<br>مراجع ( hatsatrans, standor )<br>15 * O | Diprier * Coll Teldhurf Coll Teldhurf Coll | Effer and a second second seco |
| Interest a 18/08/19 - Facable           Corr/Solution         Corr/Solution           Interest and Interest and Inte                                                                                           | ing backstop faith p<br>S = 0                     | Rechercher un dossier         Copiez les éléments sélectionnés dans le         Image: Selection Selection Selection Selection Selection Selection         Image: Selection Selection Selection Selection Selection Selection         Image: Selection Selection Selec                                                                                                    | e dossier :                                                                                                    |

SEFRAM INSTRUMENTS SAS - 32, rue E. Martel - BP55 - F42009 - Saint-Etienne Cedex 2 France